## **Android Token Display Operating Procedure**

1. Downlaod and install Android app(press ctrl and click this link) <u>Softkeypad-ESP</u> from <u>www.hextek.in</u>

2. Connect power to token display using given power adapter

3. Turn on WiFi on your mobile and find WiFi signal(AP)

HEXTEK - Token Display, connect it with password 12345678

4. Open softkeypad app that installed on step 2, select your desired language then press connect button.

5. Press next(N) button to call tokens on sequentially, for direct token call enter token number then press enter button.

6. For further support feel free to contact us on 9444896273/8124976497 or mail to salse@hextek.in or hextekinstruments@gmail.com